Permohonan tetap menjadi warga negara Indonesia adalah untuk warga negara Indonesia yang kehilangan Kewarganegaraan Republik Indonesia karena perkawinan dengan warga negara Asing. Berikut adalah proses permohonan ingin tetap menjadi warga negara Indonesia.

# A. REGISTRASI KEWARGANEGARAAN

Untuk masuk ke Aplikasi Kewarganegaraan, pemohon terlebih dahulu masuk ke halaman Website AHU, yaitu http://sake.ahu.go.id/. Berikut tampilan halaman awal Aplikasi Ditjen AHU Online. Pilih Menu Kewarganegaraan untuk memulai seperti pada gambar dibawah ini.

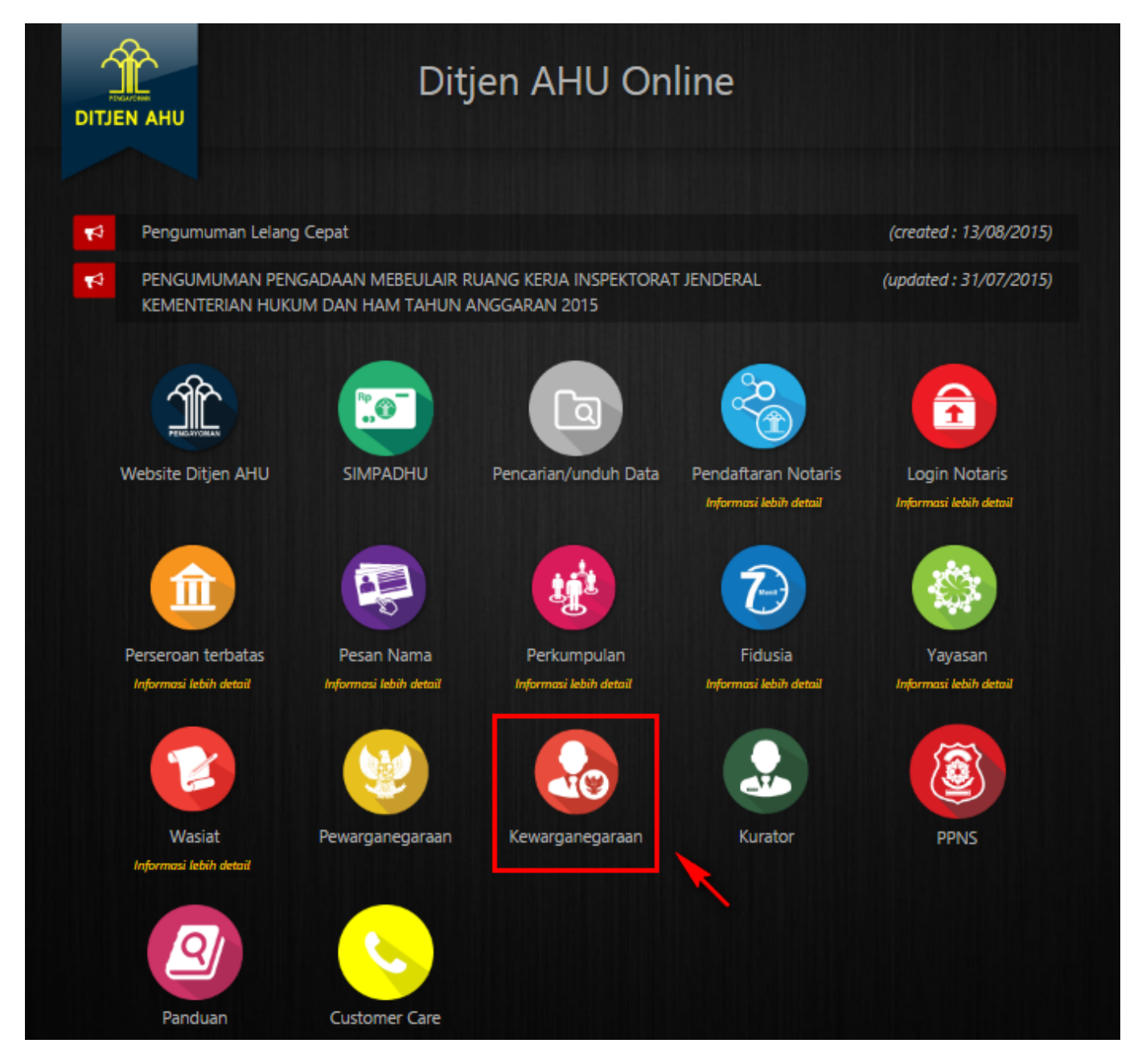

Pada aplikasi kewarganegaraan terdapat 3 pilihan antara lain:

- Registrasi Kewarganegaraan
- Login
- Internal AHU

Untuk dapat melakukan permohonan penyampaian pernyataan memilih kewarganegaraan bagi anak berkewarganegaraan ganda, pemohon harus melakukan registrasi terlebih dahulu. Langkah-langkah melakukan registrasi adalah sebagai berikut:

• Klik menu Registrasi Kewarganegaraan seperti pada gambar berikut ini.

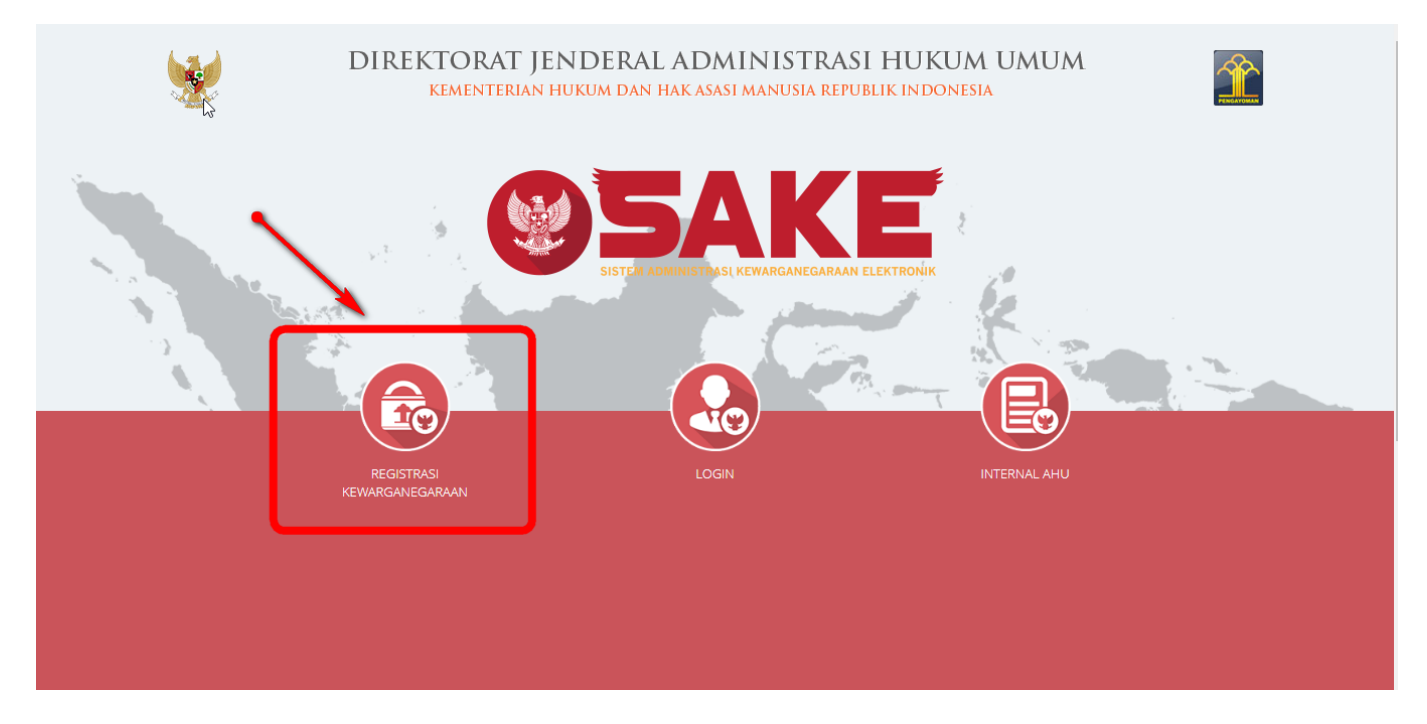

• Maka akan menampilkan form registrasi Sistem Administrasi Kewarganegaraan Elektronik (SAKE) seperti gambar berikut.

| <b>SISTEM ADMINISTRASI KEWARGANEGAR</b> | ANN ELEKTRONIK                |
|-----------------------------------------|-------------------------------|
| 8 Masukan Username                      | Password                      |
| 🔀 Masukan email                         | Ulangi password               |
|                                         | REGISTRASI                    |
|                                         | Sudah punya akun? Klik disini |
|                                         |                               |

- Form registrasi kewarganegaraan terdiri dari:
  - 1. Username : Masukkan username pemohon (wajib isi).

- 2. Password : Masukkan password pemohon (wajib isi).
- 3. Konfirmasi Password : Masukkan konfirmasi password yang sama dengan password yang dimasukkan sebelumnya (wajib isi).
- 4. Alamat Email : Masukkan alamat email yang aktif untuk menerima pesan aktivasi proses registrasi (wajib isi).

Setelah mengisi form registrasi, klik tombol pop up.

REGISTRASI

maka akan menampilkan

| <text><text><text><text><text></text></text></text></text></text> |  |
|-------------------------------------------------------------------|--|

Saya Mengerti

Klik tombol , kemudian cek email yang telah didaftarkan pada saat pengisian form registrasi untuk melakukan aktivasi akun.

## **B. AKTIVASI AKUN**

Setelah mengisi form registrasi, pemohon harus melakukan aktivasi akun. Langkah-langkah melakukan aktivasi akun adalah sebagi berikut:

• Pemohon mengecek email untuk mengaktifkan akun. Berikut isi dari pesan aktivasi akun pada email yang telah didaftarkan pada saat mengisi form registrasi:

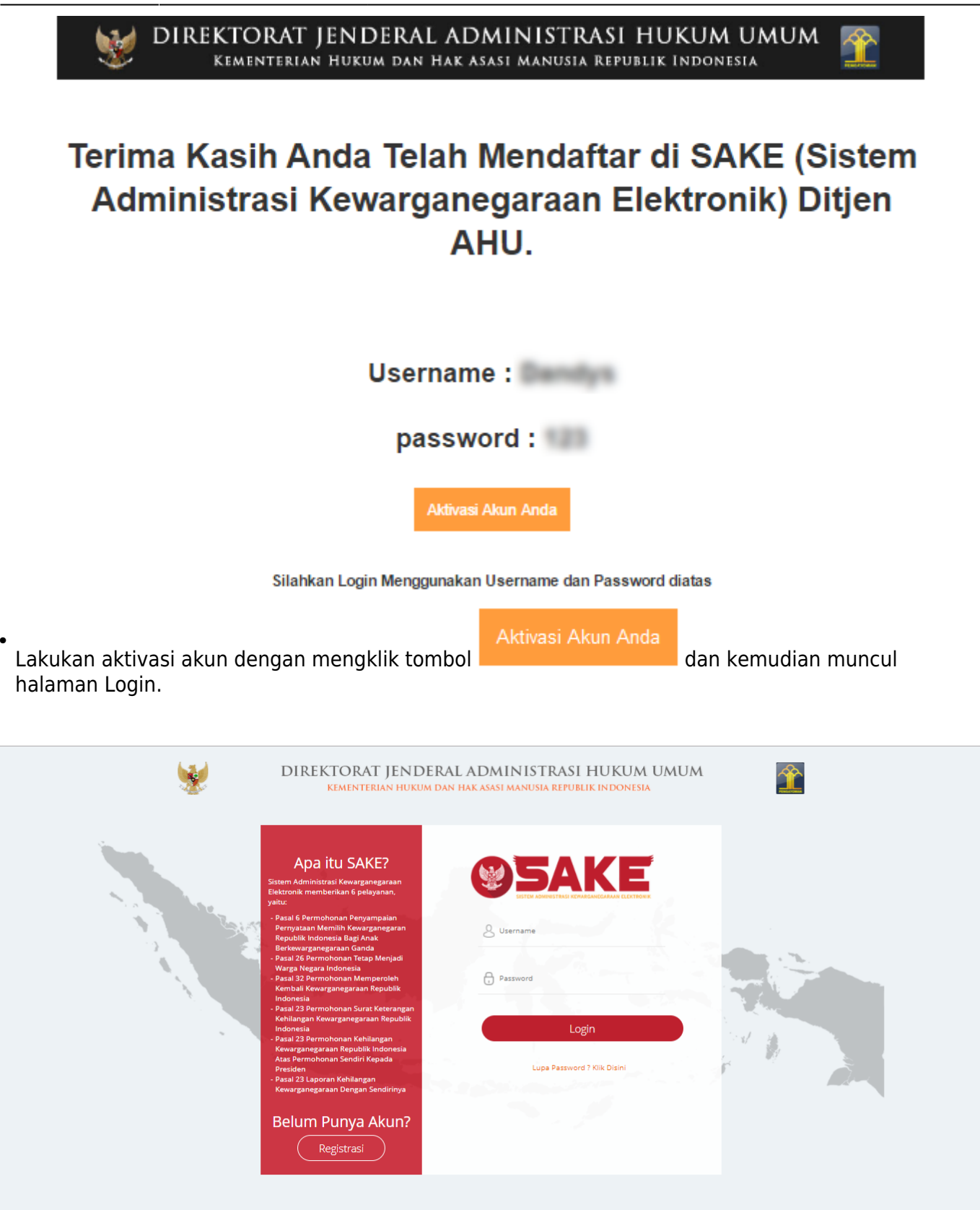

#### C. PERMOHONAN PERNYATAAN

Tahap selanjutnya setelah pemohon melakukan aktivasi akun ialah membuat permohonan dengan login terlebih dahulu, pilih menu login seperti pada gambar berikut ini.

| 1 | DIREKTORAT JENDE<br>Kementerian hukum                                                                                                    | RAL ADMINISTRASI HUKUM UMUM<br>Dan hak asasi manusia republik indonesia                                                                                                    | <b>*</b> |
|---|----------------------------------------------------------------------------------------------------|----------------------------------------------------------------------------------------------------|----------|
|   | <section-header><section-header><section-header><section-header><section-header><section-header></section-header></section-header></section-header></section-header></section-header></section-header> | Image: Contract of the contract of the contract of |          |

Kemudian login dengan masukkan username dan password pemohon yang telah di registrasi dan

aktivasi sebelumnya. Klik tombol Permohonan, seperti pada gambar berikut ini.

|                 |                                                                                                    | •   |
|-----------------|----------------------------------------------------------------------------------------------------|-----|
| oktavia         | PILIH PERMOHONAN BERDASARKAN PASAL                                                                                                    |     |
| Pemohon Beranda | Permohonan Penyampalan<br>Pernyataan Memilih<br>Kewarganegaraan Republik<br>Indonesia Bagi Anak<br>Berkewarganegaraan Ganda                                                                                                    |     |
| Permohonan +    | Permohonan Surat Keterangan<br>Kehilangan Kewarganegaraan<br>Republik Indonesia<br>Republik Indonesia                                                                                                    |     |
|                 | Keterangan Status                                                                                                    |     |
|                 | Telah Diverifikasi Telah Ditolak Angka 1 = Verifikasi PBK (Penyusun Bahan Kerjasama)<br>Angka 2 = Verifikasi PU (Fungsional Umum)<br>Angka 3 = Verifikasi Kasie<br>Angka 4 = Verifikasi Kasie                                                                                                    |     |
|                 | Diperbaharui Belum Diproses                                                                                                    |     |
|                 | *Mohon dicetak menggunakan jenis <b>kertas <i>concord</i> warna putih ukuran F4 atau folio</b> .                                                                                                    |     |
|                 | PERHATIAN!!<br>1. Apabila dalam waktu 3 hari tidak melakukan pembayaran, maka nomor transaksi akan hangus.<br>2. Apabila dalam waktu 7 hari dari waktu pengajuan permohonan belum melakukan pembayaran, maka data permohonan akan otomatis terhapus<br>sehingga pemohon harus melakukan permohonan ulang. |     |
|                 | No         Nomor         Nama<br>Permohonan         Permohonan         Wilayah<br>Permohonan         Tanggal<br>Permohonan         Status         A                                                                                                    | ksi |
|                 | Tidak ditemukan hasil.                                                                                                    |     |
|                 |                                                                                                    |     |

Berikut langkah-langkah Permohonan Tetap Menjadi Warga Negara Indonesia.

#### 1. Pengisian Data Pemohon

Permohonan Tetap Menjadi Warga Negara Indonesia dapat dilakukan dengan melakukan pengisian data pemohon terlebih dahulu.

Langkah-langkah pengisian data pemohon adalah sebagai berikut:

- Pilih Menu Tetap Menjadi Warga Negara Indonesia.
- Kemudian akan masuk pada form data pemohon pada halaman Tetap Menjadi Warga Negara Indonesia seperti gambar berikut.

| oktavia<br>Pemohon     | TETAP                                                                                                    | SEBAGAI WARGA NEGARA IND                                                                                                    | ONESIA                                                                                                    |
|------------------------|----------------------------------------------------------------------------------------------------|----------------------------------------------------------------------------------------------------|----------------------------------------------------------------------------------------------------|
| nda                    |                                                                                                    |                                                                                                    |                                                                                                    |
| ohonan +               | Nama *                                                                                                    |                                                                                                    | Status Perkawinan *                                                                                                    |
| 6                      |                                                                                                    |                                                                                                    |                                                                                                    |
|                        | Tempat Lahir *                                                                                                    | Tanggal Lahir *                                                                                                    | Alamat Email *                                                                                                    |
| 26                     | Masukan Tempat Lahir                                                                                                    | Masukan Tanggal Lahir                                                                                                    | Masukan Alamat Email                                                                                                    |
| 32                     | No. Handphone *                                                                                                    | No. Telepon                                                                                                    | Pekerjaan *                                                                                                    |
| honan Surat Keterangan | Masukan Nomor HP                                                                                                    | Masukan Nomor Telepon                                                                                                    | Masukan Pekerjaan                                                                                                    |
|                        | Kewarganegaraan Indonesia *                                                                                                    |                                                                                                    |                                                                                                    |
| nonah Kehilangah       | Indonesia                                                                                                    |                                                                                                    |                                                                                                    |
|                        |                                                                                                    |                                                                                                    | PILIH                                                                                                    |
|                        | AKTA LAHIR / BUKTI KELAHIRAN PEMOHON *                                                                                                    | Tanggal                                                                                                    |                                                                                                    |
|                        |                                                                                                    |                                                                                                    |                                                                                                    |
|                        | Masukan Nomor                                                                                                    | Masukan Tanggal                                                                                                    |                                                                                                    |
|                        | Masukan Nomor<br>AKTA PERKAWINAN/BUKU NIKAH/LAPORAN PE<br>*Usia Perkawinan harus berusia 3 Tahun                                                                                                    | Masukan Tanggal                                                                                                    |                                                                                                    |
|                        | Masukan Nomor<br>AKTA PERKAWINAN/BUKU NIKAH/LAPORAN PE<br>*Usia Perkawinan harus berusia 3 Tahun<br>Nomor                                                                                                    | Masukan Tanggal<br>RKAWINAN PEMOHON *                                                                                                    |                                                                                                    |
|                        | Masukan Nomor<br>AKTA PERKAWINAN/BUKU NIKAH/LAPORAN PE<br>*Usia Perkawinan harus berusia 3 Tahun<br>Nomor<br>Masukan Nomor                                                                                                    | Masukan Tanggal RKAWINAN PEMOHON * Tanggal Masukan Tanggal                                                                                                    |                                                                                                    |
|                        | Masukan Nomor<br>AKTA PERKAWINAN/BUKU NIKAH/LAPORAN PE<br>*Usia Perkawinan harus berusia 3 Tahun<br>Nomor<br>Masukan Nomor<br>Nomor Passpor Republik Indonesia *                                                                          | Masukan Tanggal<br>RKAWINAN PEMOHON *<br>Tanggal<br>Masukan Tanggal<br>Wilayah Terbit Paspor Republik Indonesia *                                                                                                    | Tanggal Habis Berlaku Paspor Republik<br>Indonesia *                                                                                                    |
|                        | Masukan Nomor<br>AKTA PERKAWINAN/BUKU NIKAH/LAPORAN PE<br>*Usia Perkawinan harus berusia 3 Tahun<br>Nomor<br>Masukan Nomor<br>Nomor Passpor Republik Indonesia *<br>Masukan Nomor Paspor Republik Indonesia                               | Masukan Tanggal RKAWINAN PEMOHON * Tanggal Masukan Tanggal Wilayah Terbit Paspor Republik Indonesia * Masukan Wilayah Paspor Republik Indonesi                                                                            | Tanggal Habis Berlaku Paspor Republik<br>Indonesia *<br>Masukan Tanggal Paspor Republik Indonesia                                                                                  |
|                        | Masukan Nomor<br>AKTA PERKAWINAN/BUKU NIKAH/LAPORAN PE<br>*Usia Perkawinan harus berusia 3 Tahun<br>Nomor<br>Masukan Nomor<br>Nomor Passpor Republik Indonesia *<br>Masukan Nomor Paspor Republik Indonesia<br>Nomor Passpor Kebangsaan * | Masukan Tanggal<br>RKAWINAN PEMOHON *<br>Tanggal<br>Masukan Tanggal<br>Wilayah Terbit Paspor Republik Indonesia *<br>Masukan Wilayah Paspor Republik Indonesi<br>Wilayah Terbit Paspor Kebangsaan *                       | Tanggal Habis Berlaku Paspor Republik<br>Indonesia *<br>Masukan Tanggal Paspor Republik Indonesia<br>Tanggal Habis Berlaku Paspor Kebangsaan *                                     |
|                        | Masukan Nomor<br>AKTA PERKAWINAN/BUKU NIKAH/LAPORAN PE<br>*Usia Perkawinan harus berusia 3 Tahun<br>Nomor<br>Masukan Nomor<br>Nomor Passpor Republik Indonesia *<br>Masukan Nomor Paspor Republik Indonesia<br>Nomor Passpor Kebangsaan * | Masukan Tanggal RKAWINAN PEMOHON * Tanggal Masukan Tanggal Wilayah Terbit Paspor Republik Indonesia * Masukan Wilayah Paspor Republik Indonesi Wilayah Terbit Paspor Kebangsaan * Masukan Wilayah Terbit Paspor Kebangsaa | Tanggal Habis Berlaku Paspor Republik<br>Indonesia *<br>Masukan Tanggal Paspor Republik Indonesi<br>Tanggal Habis Berlaku Paspor Kebangsaan *<br>Masukan Tanggal Paspor Kebangsaan |

- Isi form Permohonan Tetap Menjadi Warga Negara Indonesia yang terdiri dari:
  - 1. Nama : Masukkan nama pemohon (wajib isi)
  - 2. Jenis Kelamin : Pilih jenis kelamin (wajib isi)
  - 3. Status Perkawinan : Default kawin dengan warga negara asing
  - 4. Tempat Lahir : Masukkan tempat lahir (wajib isi)
  - 5. Tanggal Lahir : Pilih Tahun, Bulan dan Tanggal Lahir (wajib isi)
  - 6. Alamat Email : Masukkan alamat email (wajib isi)
  - 7. Nomor Handphone : Masukkan Nomor Handphone (wajib isi karena untuk kebutuhan voucher pembayaran)
  - 8. Nomor Telepon : Masukkan Nomor Telepon
  - 9. Pekerjaan : Masukkan Pekerjaan (wajib isi)

SELANJUTNYA

- 10. Kewarganegaraan Indonesia : Pilih kewarganegaraan indonesia (wajib isi)
- 11. Kewarganegaraan Asing : Pilih kewarganegaraan asing (wajib isi)
- 12. Dalam Negeri atau Luar Negeri : Pilih option dalam negeri atau luar negeri
- 13. Alamat Tempat Tinggal : Masukkan alamat tempat tinggal (wajib isi)
- 14. Provinsi : Pilih provinsi apabila memilih option Dalam Negeri (wajib isi)
- 15. Kabupaten : Pilih kabupaten apabila memilih option Dalam Negeri (wajib isi)
- 16. Negara : Pilih negara apabila memilih option Luar Negeri (wajib isi)
- 17. Nomor Akta Lahir/Bukti Kelahiran Pemohon : Masukkan nomor akta (wajib isi)
- 18. Tanggal Akta Lahir/Bukti Kelahiran Pemohon : Pilih Tahun, Bulan dan Tanggal Lahir (wajib isi dan Usia Perkawinan harus berusia 3 Tahun)
- 19. Nomor Akta Perkawinan/Buku Nikah/Laporan Perkawinan Pemohon : Masukkan Nomor Akta (wajib isi jika status perkawinan pemohon Kawin)
- 20. Tanggal Akta Perkawinan/Buku Nikah/Laporan Perkawinan Pemohon : Pilih Tahun, Bulan dan Tanggal Lahir (wajib isi jika status perkawinan pemohon Kawin)
- 21. Nomor Passport Republik Indonesia : Masukkan nomor passport Indonesia (wajib isi)
- 22. Wilayah Terbit Passport Republik Indonesia : Masukkan wilayah passport Indonesia (wajib isi)
- 23. Tanggal Habis Berlaku Passport Republik Indonesia : Pilih Tahun, Bulan dan Tanggal Habis Berlaku (wajib isi)
- 24. Nomor Passport Kebangsaan : Masukkan nomor passport Kebangsaan (wajib isi)
- 25. Wilayah Terbit Passport Kebangsaan : Masukkan wilayah passport Kebangsaan (wajib isi)
- 26. Tanggal Habis Berlaku Passport Kebangsaan : Pilih Tahun, Bulan dan Tanggal Habis Berlaku (wajib isi)

Klik tombol

maka akan muncul disclaimer seperti pada gambar berikut:

Last update: 2017/11/13 08:50 tetap\_menjadi\_warga\_negara http://panduan.ahu.go.id/doku.php?id=tetap\_menjadi\_warga\_negara&rev=1510563047

|                    | = <b>@</b> 5ake                    |                                                     | 2 🕒                                                  |
|--------------------|------------------------------------|-----------------------------------------------------|------------------------------------------------------|
| oktavia<br>Pemohon | AKTA LA<br>Nomor<br>1              | ×<br>ERHATIAN                                       |                                                      |
|                    | AKTA PE Pastikan data yang Anda i  | si telah sesuai dengan dokumen yang<br>Anda miliki. |                                                      |
|                    | Nomor<br>1                         |                                                     |                                                      |
|                    |                                    | Cancel OK                                           |                                                      |
|                    | Nomor Passpor Republik Indonesia * | Wilayah Terbit Paspor Republik Indonesia *          | Tanggal Habis Berlaku Paspor Republik<br>Indonesia * |
|                    |                                    |                                                     |                                                      |
|                    |                                    |                                                     | 2022-11-04                                           |
|                    |                                    |                                                     | Tanggal Habis Berlaku Paspor Kebangsaan *            |
|                    |                                    |                                                     | 2017-11-09                                           |
|                    |                                    |                                                     | SELANJUTNYA                                          |

- Klik tombol
  Klik tombol
  Klik tombol
  Klik tombol
  Klik tombol
  Klik tombol
  Klik tombol
  Klik tombol
  Klik tombol
  Klik tombol
  Klik tombol
  Klik tombol
  Klik tombol
  Klik tombol
  Klik tombol
  Klik tombol
  Klik tombol
  Klik tombol
  Klik tombol
  Klik tombol
  Klik tombol
  Klik tombol
  Klik tombol
  Klik tombol
  Klik tombol
  Klik tombol
  Klik tombol
  Klik tombol
  Klik tombol
  Klik tombol
  Klik tombol
  Klik tombol
  Klik tombol
  Klik tombol
  Klik tombol
  Klik tombol
  Klik tombol
  Klik tombol
  Klik tombol
  Klik tombol
  Klik tombol
  Klik tombol
  Klik tombol
  Klik tombol
  Klik tombol
  Klik tombol
  Klik tombol
  Klik tombol
  Klik tombol
  Klik tombol
  Klik tombol
  Klik tombol
  Klik tombol
  Klik tombol
  Klik tombol
  Klik tombol
  Klik tombol
  Klik tombol
  Klik tombol
  Klik tombol
  Klik tombol
  Klik tombol
  Klik tombol
  Klik tombol
  Klik tombol
  Klik tombol
  Klik tombol
  Klik tombol
  Klik tombol
  Klik tombol
  Klik tombol
  Klik tombol
  Klik tombol
  Klik tombol
  Klik tombol
  Klik tombol
  Klik tombol
  Klik tombol
  Klik tombol
  Klik tombol
  Klik tombol
  Klik tombol
  Klik tombol
  Klik tombol
  Klik tombol
  Klik tombol
  Klik tombol
  Klik tombol
  Klik tombol
  Klik tombol
  Klik tombol
  Klik tombol
  Klik tombol
  Klik tombol
  Klik tombol
  Klik tombol
  Klik tombol
- 2. Pengisian Data Suami/Istri Pemohon

Langkah selanjutnya adalah pengisian data suami/istri pemohon. Berikut merupakan form Data Suami/Istri pada Permohonan Tetap Menjadi Warga Negara Indonesia:

|                    | SAKE      Beranda / Tetap Sebagai Warga Negara Indonesia |                                        | 2 📦                                      |
|--------------------|----------------------------------------------------------|----------------------------------------|------------------------------------------|
| oktavia<br>Pemohon | TETAF                                                    | P SEBAGAI WARGA NEGARA INDO            | DNESIA                                   |
| Beranda            | DATA SUAMI / ISTRI                                       |                                        |                                          |
| Permohonan +       | Nama *<br>Masukan Nama                                   | Tempat Lahir *<br>Masukan Tempat Lahir | Tanggal Lahir *<br>Masukan Tanggal Lahir |
|                    | Status Perkawinan *<br>PILIH •                           | Kewarganegaraan *<br>PILIH *           | Alamat Email *<br>Masukan Alamat Email   |
|                    | No Hp *<br>Masukan Nomor HP                              |                                        |                                          |
|                    | Alamat Tinggal Masukan Alamat Tempat Tinggal             | ħ                                      |                                          |
|                    |                                                          |                                        | SEBELUMNYA SELANJUTNYA                   |

• Isi form Data Suami/Istri pada halaman Tetap Menjadi Warga Negara Indonesia berikutnya yang

```
terdiri dari:
```

- = Data Suami/Istri =
- 1. Nama Suami/Istri : Masukkan nama suami/istri (wajib isi)
- 2. Tempat Lahir Suami/Istri : Masukkan tempat lahir suami/istri (wajib isi)
- 3. Tanggal Lahir Suami/Istri : Pilih Tahun, Bulan dan Tanggal Lahir (wajib isi)
- 4. Status Perkawinan Suami/Istri : Default Kawin (wajib isi)
- 5. Kewarganegaraan Suami/Istri : Pilih kewarganegaraan (wajib isi)
- 6. Alamat Email Suami/Istri : Masukkan alamat email
- 7. No. Hp Suami/Istri : Masukkan no. Hp (wajib isi)
- 8. Alamat Tinggal Suami/Istri : Masukkan alamat tinggal (wajib isi)

| •<br>Klik tombol | SEBELUMNYA  | untuk kembali pada halaman form sebelumnya.             |
|------------------|-------------|---------------------------------------------------------|
| •<br>Klik tombol | SELANJUTNYA | maka akan muncul disclaimer seperti pada gambar berikut |

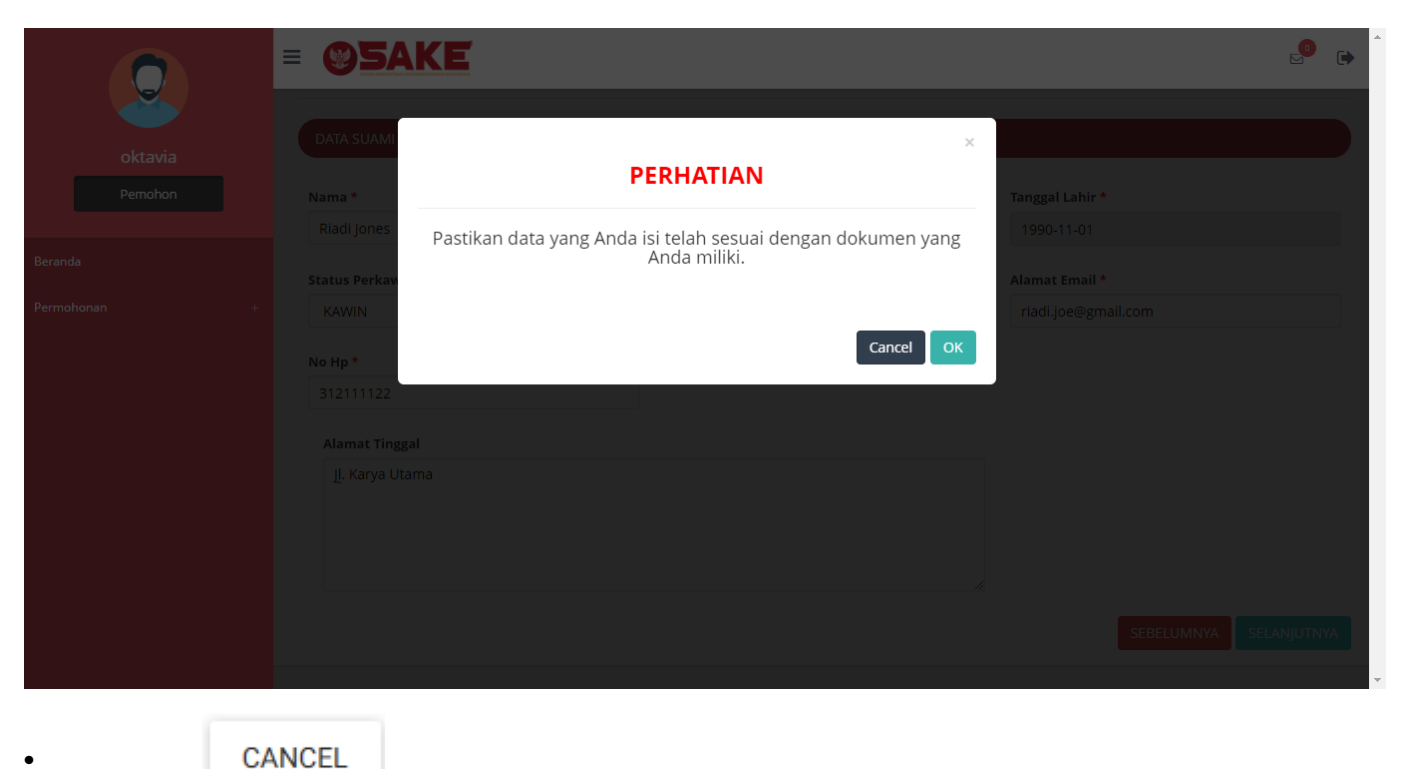

jika belum yakin dengan isian data.

Klik tombol apabila data sudah sesuai dan telah benar, kemudian masuk ke langkah selanjutnya dan masuk pada halaman Surat Pernyataan:

Klik tombol

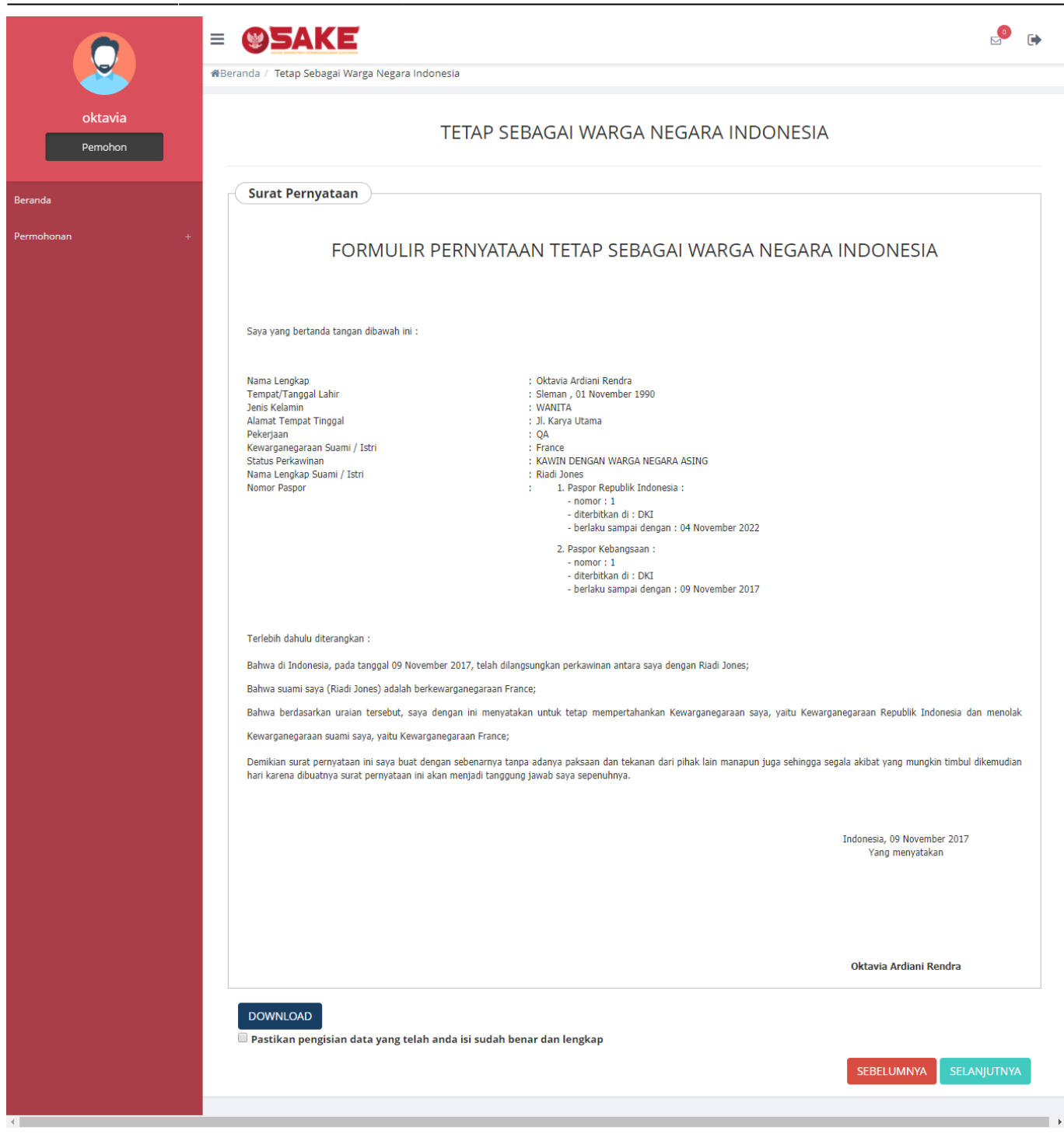

Klik tombol

untuk mengunduh surat pernyataan.

• Klik checkbox 🛑 jika pemohon yakin dengan isi Surat <u>Pernyataan tersebut. A</u>pabila tidak

men-checklist surat pernyataan dan meng-klik tombol peringatan sebagai berikut:

SELANJUTNYA

, maka akan muncul

 $\times$ 

# PERHATIAN

# Anda harus menyetujui pengisian data yang telah anda isi sudah benar dan lengkap.

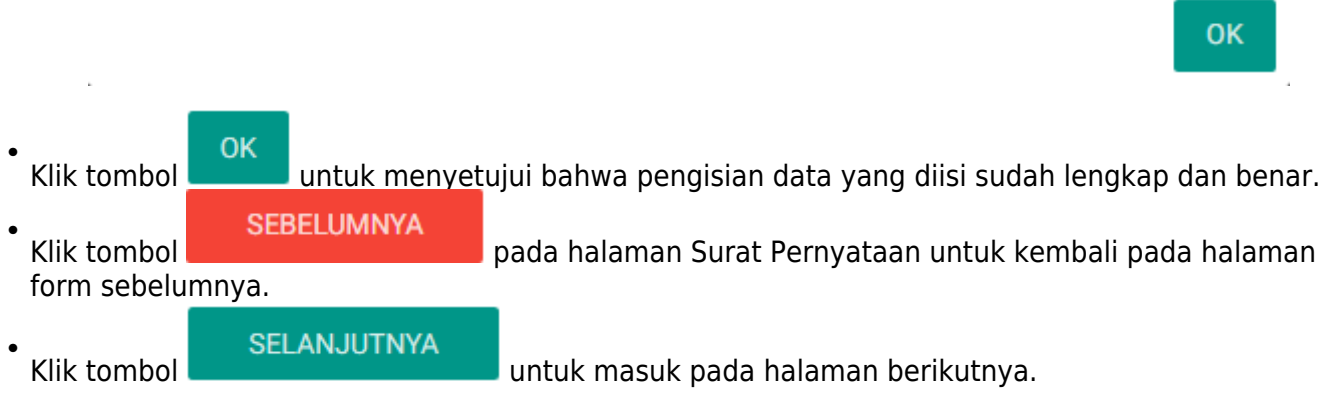

3. Upload Persyaratan Permohonan

Langkah selanjutnya adalah upload persyaratan permohonan. Berikut merupakan halaman selanjutnya, berupa Persyaratan Upload Dokumen.

Last update: 2017/11/13 08:50

| Include   TECE DEGAGINATION DECOMPOSITION   Include <b>Control Control Cont</b>                                                                          |                    | ת Beranda / Tetap Sebagai Warga Negara Indonesia                                                                                                    |                       |     |
|----------------------------------------------------------------------------------------------------|--------------------|----------------------------------------------------------------------------------------------------|-----------------------|-----|
| errordoversion PECKMALINU LUR LOAD DOWLINE   errordoversion PEIN Lipicad Harva Sarupa Gambar barformat (JPG, JPGG, PMG)   1. rotokopi kubpan aka lahir / bubi klabiran ovang yang mengajukan penystaan yang disahkan oleh Pagabat atau Perwakilan Republik indonesia   Imm File Todak da file yang dipilih   Berkas ekisting Imm   Imm File Todak da file yang dipilih   Berkas ekisting Imm                                                                                                    | oktavia<br>Pemohon | TETAP SEBAGAI WARGA NEGARA INDONESIA                                                                                                    |                       |     |
| * * Fit Upload Hone Service Gambar berformat (JPC, JPCS, PHCI)   * * Fit Upload Hone Service Gambar berformat (JPC, JPCS, PHCI)   * * Fit Upload Hone Service Gambar berformat (JPC, JPCS, PHCI)   * * Fit Upload Hone Service Gambar berformat (JPC, JPCS, PHCI)   * * Fit Upload Hone Service Gambar berformat (JPC, JPCS, PHCI)   * * Fit Upload Hone Service Gambar berformat (JPC, JPCS, PHCI)   * * Fit Upload Hone Service Gambar berformat (JPC, JPCS, PHCI)   * * Fit Upload Hone Service Gambar berformat (JPC, JPCS, PHCI)   * * Fit Upload Hone Service Gambar berformat (JPC, JPCS, PHCI)   * * * Fit Upload Hone Service Gambar berformat (JPC, JPCS, PHCI)   * * * * * * * * * * * * * * * * * * *                                                                                                    | ieranda            | PERSYARATAN UPLOAD DOKUMEN                                                                                                    |                       |     |
| <ul> <li>1. otokopi kutpan akta lahir / bukti kelahiran orang yang mengajukan penyataan yang disahkan oleh Pejabat atau Perwakilan Republik indonesia</li> <li>Im Fig Tudak ada file yang dipilih</li> <li>Der taak ada file yang dipilih</li> <li>Der taak ada file yang dipilih</li> <li>Der</li></ul> | ermohonan +        | * File Upload Harus Berupa Gambar berformat (JPG, JPEG, .PNG)                                                                                                    |                       |     |
| Imme Tidak ada file yang diplih         Berkas eksisting         Imme Tidak ada file yang diplih         Berkas eksisting         Imme Tidak ada file yang d                                                                                                    |                    | 1. Fotokopi kutipan akta lahir / bukti kelahiran orang yang mengajukan pernyataan yang disahkan oleh Pejabat atau Perwakilan Republik Indonesia                                                                                                    |                       |     |
| Berkas ekististra       Image: Section Huttpan akta perkawinan/buku nikah orang yang mengajukan surat pernyataan yang disahkan Pejabat atau Pervakilan Republik Indonesia         Image: Tdak ada file yang diplih         Berkas ekististra         Image: Tdak ada file yang diplih         Berkas ekististra         Image: Tdak ada file yang diplih         Berkas ekististra         Image: Tdak ada file yang diplih         Berkas ekististra         Image: Tdak ada file yang diplih         Berkas ekistra         Image: Tdak ada file yang diplih         Berkas ekistra         Image: Tdak ada file yang diplih         Berkas ekistra         Image: Tdak ada file yang diplih         Berkas ekistra         Image: Tdak ada file yang diplih         Berkas ekistra         Image: Tdak ada file yang diplih         Berkas ekistra         Image: Tdak ada file yang diplih         Berkas ekistra         Image: Tdak ada file yang diplih         Berkas ekistra         Image: Tdak ada file yang diplih         Berkas ekistra         Image: Tdak ada file yang diplih         Berkas ekistra         Image: Tdak ada file yang diplih         Berkas ekistra         Berkas ekistra         B                                                                                                    |                    | Pilih File Tidak ada file yang dipilih                                                                                                    |                       |     |
| <ul> <li>2. Fotokopi kutipan akta perkawinan/buku nikah orang yang mengajukan surat pernyataan yang disahkan Pejabat atau Perwakilan Republik Indonesia</li> <li>Pin File Tidak ada file yang diplih</li> <li>Berkas eksisting</li> <li>Din File Tidak ada file yang diplih</li> <li>Berkas eksisting</li> <li>Din Berkas eksisting</li> <li>Din Berkas eksisting</li> <li>Din Berkas eksisting</li> <li>Din Berkas eksisting</li> <li>Din Berkas eksisting</li> <li>Din Berkas eksisting</li> <li>D</li></ul> |                    | Berkas eksisting                                                                                                    |                       |     |
| Pinh File       Tidak ada file yang dipilih         Berkas ekisiting       Image: Status ekisiting         Image: Status ekisiting       Image: Status ekisiting         Image: Status ekisiting       Image: Status ekisiting                                                                                                    |                    | 2. Fotokopi kutipan akta perkawinan/buku nikah orang yang mengajukan surat pernyataan yang disahkan Pejabat atau Perwakilan Republik Indonesia                                                                                                    |                       |     |
| Berkas eksisting       Image: Status Berkas eksisting         Image: Status Berkas eksisting       Image: Status Berkas eksisting         Image: Status Berkas eksisting<                                                                                                    |                    | Pilih File Tidak ada file yang dipilih                                                                                                    |                       |     |
| <ul> <li>a. Fotokopi paspor Republik Indonesia surat yang bersifat paspor, atau surat lain yang dapat membuktikan bahwa orang yang mengajukan surat pernyataa pernah menjadi warga negara indonesia yang disahkan oleh Pejabat atau Perwakilan Republik Indonesia</li> <li>Dim File Tidak ada file yang dipilih</li> <li>Berkas eksisting pejabat negara asing dari orang yang mengajukan surat pernyataan di atas kertas bermaterai cukup yang disetujul oleh pejabat negara asing yang berwenang atau kantor perwakilan negara asing</li> <li>Dim File Tidak ada file yang dipilih</li> <li>Berkas eksisting pejabat negara asing yang mengajukan pernyataan dengan ukuran 4x6 cm (empat kali enam sentimeter) sebanyak 2 (dua) lembar</li> <li>Pim File Tidak ada file yang dipilih</li> <li>Berkas eksisting pernyataa tar orang yang mengajukan pernyataan dengan ukuran 4x6 cm (empat kali enam sentimeter) sebanyak 2 (dua) lembar</li> <li>Pim File Tidak ada file yang dipilih</li> <li>Berkas eksisting pernyataan terbaru dari orang yang mengajukan pernyataan dengan ukuran 4x6 cm (empat kali enam sentimeter) sebanyak 2 (dua) lembar</li> <li>Pim File Tidak ada file yang dipilih</li> <li>Berkas eksisting pernyataan menginikan dokumen di atas beserta dokumen yang Anda cetak dan tanda tangani kepada : Sub Direktorat status kewaragnegaraan.</li> </ul>                                                                                                    |                    | Berkas eksisting                                                                                                    |                       |     |
| Puilh File       Tidak ada file yang dipilih         Berkas eksisting       Image: Comparison of the period of the period o                                                                                      |                    | <ol> <li>Fotokopi paspor Republik Indonesia, surat yang bersifat paspor, atau surat lain yang dapat membuktikan bahwa orang yang mengajukan surat pernah menjadi warga negara Indonesia yang disahkan oleh Pejabat atau Perwakilan Republik Indonesia</li> </ol>                                                                                                    | iyataan               |     |
| Berkas eksisting       Image: Second Second Se                                                   |                    | Pilih File Tidak ada file yang dipilih                                                                                                    |                       |     |
| pejabat negara asing yang berwenang atau kantor perwakilan negara asing     Piin File   Tidak ada file yang dipilih Berkas eksisting   S. Pasfoto berwarna terbaru dari orang yang mengajukan pernyataan dengan ukuran 4x6 cm (empat kali enam sentimeter) sebanyak 2 (dua) lembar      Piin File   Tidak ada file yang dipilih   Berkas eksisting   Dim File   Tidak ada file yang dipilih Berkas eksisting    Perhatian ! Anda harus mengirimkan dokumen-dokumen di atas beserta dokumen yang Anda cetak dan tanda tangani kepada : Sub Direktorat status Kewarganegaraan,                                                                                                    |                    | <ol> <li>Surat pernyataan menolak menjadi warga negara asing dari orang yang mengajukan surat pernyataan di atas kertas bermaterai cukup yang disetuju</li> </ol>                                                                                                    | ui oleh               |     |
| Plih File       Tidak ada file yang dipilih         Berkas eksisting       Image: Comparison of the provided and the provided and the p                                                                                      |                    | pejabat negara asing yang berwenang atau kantor perwakilan negara asing                                                                                                    |                       |     |
| Berkas eksisting       Image: Single Single Si                                                   |                    | Pilih File Tidak ada file yang dipilih                                                                                                    |                       |     |
| <ul> <li>5. Pasfoto berwarna terbaru dari orang yang mengajukan pernyataan dengan ukuran 4x6 cm (empat kali enam sentimeter) sebanyak 2 (dua) lembar</li> <li>Pilih File Tidak ada file yang dipilih</li> <li>Berkas eksisting </li> <li>Perhatian !</li> <li>Anda harus mengirimkan dokumen-dokumen di atas beserta dokumen yang Anda cetak dan tanda tangani kepada : Sub Direktorat status Kewarganegaraan,</li> </ul>                                                                                                    |                    |                                                                                                    |                       |     |
| Plin File       Tidak ada file yang dipilih         Berkas eksisting       Image: Comparison of the second second se                                                                                      |                    | 5. Pasfoto berwarna terbaru dari orang yang mengajukan pernyataan dengan ukuran 4x6 cm (empat kali enam sentimeter) sebanyak 2 (dua) lembar                                                                                                    |                       |     |
| Berkas eksisting Perhatian ! Anda harus mengirimkan dokumen-dokumen di atas beserta dokumen yang Anda cetak dan tanda tangani kepada : Sub Direktorat status Kewarganegaraan,                                                                                                    |                    | Pilih File Tidak ada file yang dipilih                                                                                                    |                       |     |
| Perhatian !<br>Anda harus mengirimkan dokumen-dokumen di atas beserta dokumen yang Anda cetak dan tanda tangani kepada : Sub Direktorat status Kewarganegaraan,                                                                                                    |                    | Berkas eksisting                                                                                                    |                       |     |
| Direktorat Tata Negara, Direktorat Jenderal Administrasi Hukum Umum, Kementerian Hukum dan Hak Asasi Manusia Republik Indonesia, EX Gedung Sentra Mulia,<br>HR. Rasuna Said Kav x-6/8 Lantal 3 dan 6. Kuningan, Jakarta Selatan, Kode Pos 12940. Paling lama 7 (tujuh) Hari terhitung sejak tanggal pengisian format persyarata                                                                                                    |                    | Perhatian !<br>Anda harus mengirimkan dokumen-dokumen di atas beserta dokumen yang Anda cetak dan tanda tangani kepada : Sub Direktorat status Kewarganegaraan,<br>Direktorat Tata Negara, Direktorat Jenderal Administrasi Hukum Umum, Kementerian Hukum dan Hak Asasi Manusia Republik Indonesia, EX Gedung Sentra M<br>HR. Rasuna Said Kav x-6/8 Lantai 3 dan 6. Kuningan, Jakarta Selatan, Kode Pos 12940. Paling lama 7 (tujuh) Hari terhitung sejak tanggal pengisian format persy | Iulia, Jl.<br>yaratan | 1.  |
| SEBELUMNYA                                                                                                    |                    | SEBELUMNYA SELA                                                                                                    | NJUTN                 | IYA |
|                                                                                                    |                    |                                                                                                    |                       |     |
| angkah-langkah upload persyaratan adalah sebagai berikut:                                                                                                    | angkah-langkah ι   | ıpload persyaratan adalah sebagai berikut:                                                                                                    |                       |     |

yang sudah terupload dan jika file yang sudah terupload ingin dihapus, klik tombol pada file yang terupload.

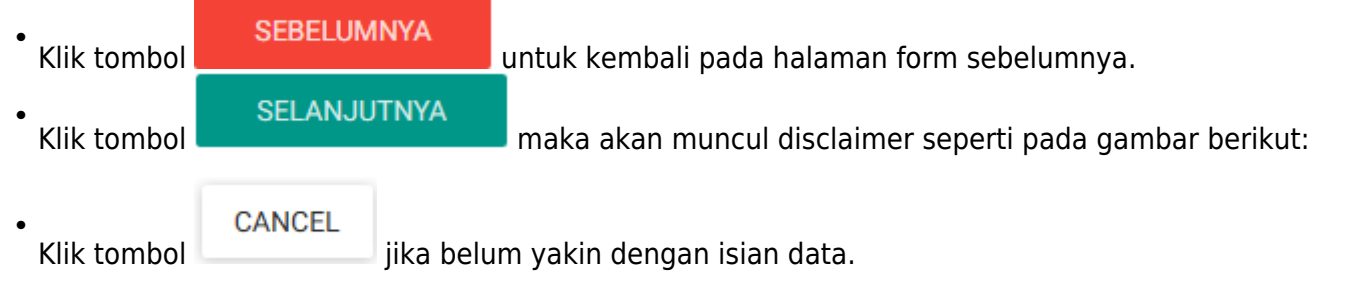

0K untuk menyetujui disclaimer tersebut dan tampil halaman beranda pemohon Klik tombol seperti gambar berikut.

|                         | =                                  | 95                                              | AKE                                                                                               |                                                                                     |                                                               |                                                                                                    |                                                             |                       |                                             | 2 🕞                   |
|-------------------------|------------------------------------|-------------------------------------------------|---------------------------------------------------------------------------------------------------|-------------------------------------------------------------------------------------|---------------------------------------------------------------|----------------------------------------------------------------------------------------------------|-------------------------------------------------------------|-----------------------|---------------------------------------------|-----------------------|
| oktavia                 | PIL                                | IH P                                            | ERMOHONA                                                                                          | N BERDA                                                                             | SARKAN                                                        | PASAL                                                                                                |                                                             |                       |                                             |                       |
| Pemohon                 | Permo<br>oleh S                    | <b>ohonar</b><br>ubdit S                        | <b>1 Berhasil.</b> Silahkan kir<br>tatus Kewarganegaraar                                          | im dokumen pe<br>1 paling lama 7 ł                                                  | rsyaratan ke Dire<br>nari.                                    | ektorat Jenderal Administrasi                                                                        | Hukum Umum. Verif                                           | ikasi akan dilakuk    | an setelah doku                             | men fisik diterima    |
| Beranda<br>Permohonan + |                                    |                                                 | Permohonan Pen<br>Pernyataan Memi<br>Kewarganegaraar<br>Indonesia Bagi An<br>Berkewarganegar      | yampalan<br>lih<br>Republik<br>ak<br>aan Ganda                                      |                                                               | Tetap Sebagai Warg<br>Indonesia                                                                      | a Negara                                                    |                       | Memperoleh Ke<br>Kewarganegara<br>Indonesia | embali<br>an Republik |
|                         |                                    |                                                 | Permohonan Sura<br>Kehilangan Kewar<br>Republik Indonesi                                          | it Keterangan<br>ganegaraan<br>a                                                    |                                                               | Permohonan Kehila<br>Kewarganegaraan R<br>Indonesia atas Perm<br>sendiri kepada Pres                 | ngan<br>lepublik<br>nohonan<br>iden                         |                       |                                             |                       |
|                         | Kete                               | ranga                                           | an Status                                                                                         |                                                                                     |                                                               |                                                                                                    |                                                             |                       |                                             |                       |
|                         |                                    |                                                 | elah Diverifikasi                                                                                 | Telah                                                                               | Ditolak                                                       | Angka 1 = Verifikasi P<br>Angka 2 = Verifikasi F<br>Angka 3 = Verifikasi K<br>Angka 4 = Verifikasi K | BK (Penyusun Bahar<br>U (Fungsional Umun<br>asie<br>asubdit | า Kerjasama)<br>า)    |                                             |                       |
|                         |                                    |                                                 | Piperbaharui                                                                                      | Belur                                                                               | n Diproses                                                    | Zugka 2 – vermkasi b                                                                                 |                                                             |                       |                                             |                       |
|                         | *Moh<br>PEF<br>1. A<br>2. A<br>seh | on dice<br>HATIA<br>pabila<br>pabila<br>ingga J | etak menggunakan je<br>N!!<br>dalam waktu 3 hari t<br>dalam waktu 7 hari d<br>semohon harus melal | nis <b>kertas <i>col</i><br/>idak melakuka<br/>ari waktu peng<br/>cukan permoho</b> | ncord warna<br>n pembayaran,<br>gajuan permoho<br>onan ulang. | putih ukuran F4 atau<br>maka nomor transaksi aka<br>onan belum melakukan per                         | folio.<br>In hangus.<br>nbayaran, maka da                   | ta permohonan         | akan otomatis t                             | terhapus              |
|                         | No                                 |                                                 | Nomor<br>Permohonan                                                                               | Nomor<br>Voucher                                                                    | Nama<br>Pemohon                                               | Permohonan                                                                                           | Wilayah<br>Pemohon                                          | Tanggal<br>Permohonan | Status                                      | Aksi                  |
|                         |                                    |                                                 |                                                                                                   |                                                                                     |                                                               |                                                                                                    | •                                                           |                       | •                                           |                       |
|                         | 1                                  | 0                                               | 7117110954300001                                                                                  | 0                                                                                   | Oktavia<br>Ardiani<br>Rendra                                  | Tetap Sebagai Warga<br>Negara Indonesia                                                              | DI<br>YOGYAKARTA                                            | 09 November<br>2017   | 123<br>45                                   | III View              |
|                         |                                    |                                                 |                                                                                                   |                                                                                     |                                                               |                                                                                                    |                                                             |                       | РВК                                         |                       |
|                         |                                    |                                                 |                                                                                                   |                                                                                     |                                                               |                                                                                                    |                                                             |                       |                                             |                       |

### D. PERMOHONAN SELESAI DI VERIFIKASI

Setelah permohonan selesai diverifikasi pemohon akan mendapatkan pesan keputusan verifikasi dari Direktur Tata Negara.

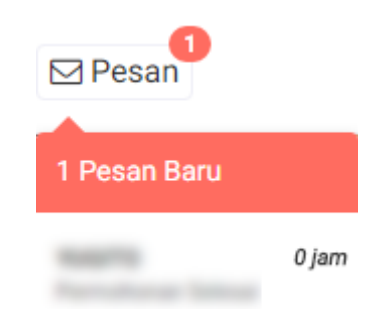

Pesan yang didapat oleh pemohon dapat berupa: Pesan Disetujui Berikut isi pesan permohonan disetujui:

# Permohonan Disetujui

10.000

Selamat! Permohonan Atas Nama Telah Disetujui oleh Direktur Tata Negara. Segera unduh Surat Keputusan anda dihalaman utama

Kembali

Setelah melihat isi pesan bahwa permohonan telah disetujui dan pemohon mendapatkan SK, maka pemohon dapat meng-klik link yang ada pada isi pesan tersebut. Ketika link tersebut di klik akan muncul ke halaman Dashboard, seperti pada gambar berikut.

|                 | = (                 | )5                                | AKE                                                                                          |                                                |                             |                                                                                                    |                                       |                       |                                            | 29                       | •  |
|-----------------|---------------------|-----------------------------------|----------------------------------------------------------------------------------------------|------------------------------------------------|-----------------------------|----------------------------------------------------------------------------------------------------|---------------------------------------|-----------------------|--------------------------------------------|--------------------------|----|
|                 | PILI                | H PE                              | RMOHONA                                                                                      | N BERDASAR                                     | KAN PA                      | SAL                                                                                                    |                                       |                       |                                            |                          |    |
| Pemohon Beranda |                     |                                   | Permohonan Pen<br>Pernyataan Memi<br>Kewarganegaraar<br>Indonesia Bagi An<br>Berkewarganegar | yampaian<br>lih<br>Republik<br>ak<br>aan Ganda |                             | Tetap Sebagai Warga Neg<br>Indonesia                                                                                    | ara                                   |                       | Memperoleh K<br>Kewarganegara<br>Indonesia | embali<br>aan Republik   |    |
| Permohonan +    |                     |                                   | Permohonan Sura<br>Kehilangan Kewar<br>Republik Indonesi                                     | it Keterangan<br>ganegaraan<br>a               |                             | Permohonan Kehilangan<br>Kewarganegaraan Repub<br>Indonesia atas Permohor<br>sendiri kepada Presiden                    | lik<br>han                            |                       |                                            |                          |    |
|                 | Kete                | rangar                            | n Status                                                                                     |                                                |                             |                                                                                                    |                                       |                       |                                            |                          |    |
|                 |                     | Tel                               | ah Diverifikasi                                                                              | Telah Ditolak                                  |                             | Angka 1 = Verifikasi PBK (P<br>Angka 2 = Verifikasi FU (Fu<br>Angka 3 = Verifikasi Kasie<br>Angka 4 = Verifikasi Kasubi | enyusun Bahar<br>ngsional Umun<br>dit | ı Kerjasama)<br>ı)    |                                            |                          |    |
|                 |                     | Dip                               | perbaharui                                                                                   | Belum Dipro                                    | ses                         | nga s venikos sieka                                                                                                    |                                       |                       |                                            |                          |    |
|                 | *Moho               | on diceta                         | ak menggunakan jer                                                                           | nis <b>kertas concord</b>                      | warna puti                  | h ukuran F4 atau folio                                                                                                  |                                       |                       |                                            |                          |    |
|                 | PER<br>1. A<br>2. A | HATIAN!<br>pabila da<br>pabila da | !<br>alam waktu 3 hari ti<br>alam waktu 7 hari d                                             | dak melakukan pemb<br>ari waktu pengajuan      | oayaran, maka<br>permohonan | a nomor transaksi akan har<br>belum melakukan pembay:                                                                   | ngus.<br>aran, maka da                | ta permohonan a       | akan otomatis t                            | terhapus                 |    |
|                 | sehi                | ingga pe                          | mohon harus melak                                                                            | ukan permohonan ul                             | ang.                        |                                                                                                    |                                       |                       |                                            |                          |    |
|                 | No                  |                                   | Nomor<br>Permohonan                                                                          | Nomor Voucher                                  | Nama<br>Pemohon             | Permohonan                                                                                                    | Wilayah<br>Pemohon                    | Tanggal<br>Permohonan | Status                                     | Aksi                     |    |
|                 | 1                   | 0                                 |                                                                                              |                                                |                             | Tetap Sebagai Warga                                                                                                    | Brazil                                | 18 April 2017         |                                            | i≣ View                  |    |
|                 |                     |                                   |                                                                                              |                                                |                             | ivegala muulesia                                                                                                    |                                       |                       | 4 5<br>Direktur                            | 🖶 Unduh Sur<br>Keputusan | at |
|                 |                     |                                   |                                                                                              |                                                |                             |                                                                                                    |                                       |                       | Data Diterima                              |                          |    |

Pada halaman Dashboard Permohonan yang telah di verifikasi, pemohon dapat melihat permohonan yang sudah diajukan dengan meng-klik tombol 🗮 View , maka akan muncul gambar seperti berikut.

#### Detail Daftar Permohonan

| Nama                                                                                                    |                                                                                                    |                             | Tempat Lahir                                                                          |                                                                                                    |
|----------------------------------------------------------------------------------------------------|----------------------------------------------------------------------------------------------------|-----------------------------|---------------------------------------------------------------------------------------|----------------------------------------------------------------------------------------------------|
|                                                                                                    |                                                                                                    |                             | -                                                                                     |                                                                                                    |
| Jenis Kelamin                                                                                                    |                                                                                                    |                             | Status Perkawinan                                                                     |                                                                                                    |
| PRIA                                                                                                    |                                                                                                    |                             | KAWIN DENGAN WA                                                                       | RGA NEGARA ASING                                                                                                    |
| Tanggal Lahir                                                                                                    |                                                                                                    |                             | No. Handphone                                                                         |                                                                                                    |
| 01 April 1976                                                                                                    |                                                                                                    |                             | 089665656                                                                             |                                                                                                    |
| No. Telepon                                                                                                    |                                                                                                    |                             | Alamat Tempat Tin                                                                     | ggal                                                                                                    |
| -                                                                                                    |                                                                                                    |                             | JALAN ZUMBA                                                                           |                                                                                                    |
| Alamat Email                                                                                                    |                                                                                                    |                             |                                                                                       |                                                                                                    |
| address generation of                                                                                                    |                                                                                                    |                             |                                                                                       |                                                                                                    |
| Kewarganegaraan Indonesia                                                                                                    |                                                                                                    |                             | Pekerjaan                                                                             |                                                                                                    |
| Indonesia                                                                                                    |                                                                                                    | *                           | QA                                                                                    |                                                                                                    |
| Akta Perkawinan / Buku Nikah / Lapora<br>Nomor<br>10                                                                                                    | n Perkawinan Pemoho<br>Tanggal<br>2014-04-01                                                                     | n                           |                                                                                       |                                                                                                    |
| Akta Perkawinan / Buku Nikah / Lapora<br>Nomor<br>10<br>Iomor Passpor Republik Indonesia                                                                                                    | n Perkawinan Pemoho<br>Tanggal<br>2014-04-01<br>Wilayah Terbit I<br>JKT                                          | n<br>Paspor Re              | epublik Indonesia                                                                     | Tanggal Habis Berlaku Paspor Republik<br>Indonesia<br>2017-04-18                                                          |
| Akta Perkawinan / Buku Nikah / Lapora<br>Nomor<br>10<br>Iomor Passpor Republik Indonesia<br>5<br>Iomor Passpor Kebangsaan                                                                                                    | n Perkawinan Pemoho<br>Tanggal<br>2014-04-01<br>Wilayah Terbit I<br>JKT<br>Wilayah Terbit I                      | n<br>Paspor Re<br>Paspor Ke | epublik Indonesia                                                                     | Tanggal Habis Berlaku Paspor Republik<br>Indonesia<br>2017-04-18<br>Tanggal Habis Berlaku Paspor Kebangsaan               |
| Akta Perkawinan / Buku Nikah / Lapora<br>Nomor<br>10<br>Iomor Passpor Republik Indonesia<br>5<br>Iomor Passpor Kebangsaan<br>7                                                                                               | 2017-04-19<br>n Perkawinan Pemoho<br>Tanggal<br>2014-04-01<br>Wilayah Terbit I<br>JKT<br>Wilayah Terbit I<br>BOG | n<br>Paspor Re<br>Paspor Ke | epublik Indonesia                                                                     | Tanggal Habis Berlaku Paspor Republik<br>Indonesia<br>2017-04-18<br>Tanggal Habis Berlaku Paspor Kebangsaan<br>2017-04-18 |
| Akta Perkawinan / Buku Nikah / Lapora<br>Nomor<br>10<br>Iomor Passpor Republik Indonesia<br>5<br>Iomor Passpor Kebangsaan<br>7                                                                                               | n Perkawinan Pemoho<br>Tanggal<br>2014-04-01<br>Wilayah Terbit I<br>JKT<br>Wilayah Terbit I<br>BDG               | n<br>Paspor Re<br>Paspor Ke | :publik Indonesia<br>:bangsaan                                                        | Tanggal Habis Berlaku Paspor Republik<br>Indonesia<br>2017-04-18<br>Tanggal Habis Berlaku Paspor Kebangsaar<br>2017-04-18 |
| Akta Perkawinan / Buku Nikah / Lapora<br>Nomor<br>10<br>10<br>10<br>10<br>10<br>10<br>10<br>10<br>10<br>10<br>10<br>10<br>10                                                                                                 | n Perkawinan Pemoho<br>Tanggal<br>2014-04-01<br>Wilayah Terbit I<br>JKT<br>Wilayah Terbit I<br>BDG               | n<br>Paspor Re<br>Paspor Ke | epublik Indonesia<br>ebangsaan                                                        | Tanggal Habis Berlaku Paspor Republik<br>Indonesia<br>2017-04-18<br>Tanggal Habis Berlaku Paspor Kebangsaan<br>2017-04-18 |
| Akta Perkawinan / Buku Nikah / Lapora<br>Nomor<br>10<br>Iomor Passpor Republik Indonesia<br>5<br>Iomor Passpor Kebangsaan<br>7<br>Suami / istri                                                                              | n Perkawinan Pemoho<br>Tanggal<br>2014-04-01<br>Wilayah Terbit I<br>JKT<br>Wilayah Terbit I<br>BDG               | n<br>Paspor Re<br>Paspor Ke | epublik Indonesia<br>Arbangsaan                                                       | Tanggal Habis Berlaku Paspor Republik<br>Indonesia<br>2017-04-18<br>Tanggal Habis Berlaku Paspor Kebangsaar<br>2017-04-18 |
| Akta Perkawinan / Buku Nikah / Lapora<br>Nomor<br>10<br>10<br>10<br>10<br>10<br>10<br>10<br>5<br>5<br>10<br>10<br>7<br>7<br>8<br>10<br>10<br>7<br>10<br>10<br>10<br>10<br>10<br>10<br>10<br>10<br>10<br>10<br>10<br>10<br>10 | n Perkawinan Pemoho<br>Tanggal<br>2014-04-01<br>Wilayah Terbit I<br>JKT<br>Wilayah Terbit I<br>BDG               | n<br>Paspor Re              | epublik Indonesia<br>Ebangsaan<br>Kewarganegaraan                                     | Tanggal Habis Berlaku Paspor Republik<br>Indonesia<br>2017-04-18<br>Tanggal Habis Berlaku Paspor Kebangsaar<br>2017-04-18 |
| Akta Perkawinan / Buku Nikah / Lapora<br>Nomor<br>10<br>10<br>10<br>10<br>10<br>10<br>10<br>10<br>10<br>10<br>10<br>10<br>10                                                                                                 | n Perkawinan Pemoho<br>Tanggal<br>2014-04-01<br>Wilayah Terbit I<br>JKT<br>Wilayah Terbit I<br>BDG               | n<br>Paspor Re              | epublik Indonesia<br>ebangsaan<br>Kewarganegaraan<br>Chile                            | Tanggal Habis Berlaku Paspor Republik<br>Indonesia<br>2017-04-18<br>2017-04-18<br>2017-04-18                              |
| Akta Perkawinan / Buku Nikah / Lapora<br>Nomor<br>10<br>10<br>10<br>10<br>10<br>10<br>10<br>10<br>10<br>10<br>10<br>10<br>10                                                                                                 | 2017-04-13<br>n Perkawinan Pemoho<br>Tanggal<br>2014-04-01<br>Wilayah Terbit I<br>JKT<br>Wilayah Terbit I<br>BDG | n<br>Paspor Re              | epublik Indonesia<br>ebangsaan<br>Kewarganegaraan<br>Chile<br>No Hp                   | Tanggal Habis Berlaku Paspor Republik<br>Indonesia<br>2017-04-18<br>Tanggal Habis Berlaku Paspor Kebangsaar<br>2017-04-18 |
| Akta Perkawinan / Buku Nikah / Lapora<br>Nomor<br>10<br>Iomor Passpor Republik Indonesia<br>5<br>Iomor Passpor Kebangsaan<br>7<br>a Suami / Istri<br>Nama<br>Tanggal Lahir<br>01 April 1978                                  | n Perkawinan Pemoho<br>Tanggal<br>2014-04-01<br>Wilayah Terbit I<br>JKT<br>Wilayah Terbit I<br>BDG               | n<br>Paspor Re              | epublik Indonesia<br>ebangsaan<br>kewarganegaraan<br>chile<br>No Hp                   | Tanggal Habis Berlaku Paspor Republik<br>Indonesia<br>2017-04-18<br>Tanggal Habis Berlaku Paspor Kebangsaan<br>2017-04-18 |
| Akta Perkawinan / Buku Nikah / Lapora<br>Nomor<br>10<br>Iomor Passpor Republik Indonesia<br>5<br>Iomor Passpor Kebangsaan<br>7<br>a Suami / istri<br>Nama<br>Tanggal Lahir<br>01 April 1978<br>Tempat Lahir                  | n Perkawinan Pemoho<br>Tanggal<br>2014-04-01<br>Wilayah Terbit I<br>JKT<br>Wilayah Terbit I<br>BDG               | n<br>Paspor Re              | epublik Indonesia<br>ebangsaan<br>Kewarganegaraan<br>Chile<br>No Hp<br>Alamat Tinggal | Tanggal Habis Berlaku Paspor Republik<br>Indonesia<br>2017-04-18<br>Tanggal Habis Berlaku Paspor Kebangsaan<br>2017-04-18 |
| Akta Perkawinan / Buku Nikah / Lapora<br>Nomor<br>10<br>10<br>10<br>10<br>10<br>10<br>10<br>10<br>10<br>10<br>10<br>10<br>10                                                                                                 | n Perkawinan Pemoho<br>Tanggal<br>2014-04-01<br>Wilayah Terbit I<br>JKT<br>Wilayah Terbit I<br>BDG               | n<br>Paspor Re              | epublik Indonesia<br>ebangsaan<br>Chile<br>No Hp<br>Alamat Tinggal                    | Tanggal Habis Berlaku Paspor Republik<br>Indonesia<br>2017-04-18<br>Tanggal Habis Berlaku Paspor Kebangsaan<br>2017-04-18 |

| Verifikasi FU Verifikasi Ka                                                                                                    |                                         | sie Verifikasi Kasubdit |                                                                                                    |                                                                                       | it | Verifikasi Direktur |
|----------------------------------------------------------------------------------------------------|-----------------------------------------|-------------------------|----------------------------------------------------------------------------------------------------|---------------------------------------------------------------------------------------|----|---------------------|
| Pernyataan Upload File                                                                                                    |                                         |                         |                                                                                                    |                                                                                       |    |                     |
|                                                                                                    |                                         | Sesuai                  | Tidak<br>Sesuai                                                                                                    | Ditolak                                                                               |    | keterangan          |
| <ol> <li>Fotokopi kutipan akta lahir / bukti kelahiran orang yang<br/>mengajukan pernyataan yang disahkan oleh Pejabat atau<br/>Perwakilan Republik Indonesia</li> <li>VIEW</li> </ol>                                                                                                    |                                         | ۲                       |                                                                                                    | ۲                                                                                     | ок |                     |
| <ol> <li>Fotokopi kutipan akta perkawinan/buku nikah orang yang<br/>mengajukan surat pernyataan yang disahkan Pejabat atau<br/>Perwakilan Republik Indonesia</li> <li>VIEW</li> </ol>                                                                                                    |                                         | ۲                       | ۲                                                                                                    | ۰                                                                                     | ОК |                     |
| <ol> <li>Fotokopi paspor Republik Indonesia, surat yang bersifat<br/>paspor, atau surat lain yang dapat membuktikan bahwa<br/>orang yang mengajukan surat pernyataan pernah menjadi<br/>warga negara Indonesia yang disahkan oleh Pejabat atau<br/>Perwakilan Republik Indonesia</li> </ol> |                                         | ۲                       | ١                                                                                                    | ۲                                                                                     | ок |                     |
| 4. Surat pernyataan menolak menjadi warga negara asing dari<br>orang yang mengajukan surat pernyataan di atas kertas<br>bermaterati cukup yang disetujui oleh pejabat negara asing<br>yang berwenang atau kantor perwakilan negara asing<br>VIEW                                            |                                         | ۲                       | ١                                                                                                    | •                                                                                     | ОК |                     |
| <ol> <li>Pasfoto berwarna terbaru dari orang yang mengajukan<br/>pernyataan dengan ukuran 4x6 cm (empat kali enam<br/>sentimeter) sebanyak 2 (dua) lembar</li> <li>VIEW</li> </ol>                                                                                                    |                                         | ۲                       |                                                                                                    | ۲                                                                                     | ок |                     |
|                                                                                                    | Mengeta<br>PBK<br>FU<br>Kasub<br>Direkt | ahui Parat              | Tar           18 April 20           18 April 20           18 April 20           18 April 20           18 April 20           18 April 20           18 April 20           18 April 20           18 April 20           18 April 20 | nggal<br>)17 09:30:37<br>)17 09:31:57<br>)17 09:39:06<br>)17 09:42:05<br>)17 09:46:46 |    |                     |

Pada halaman Dashboard Permohonan yang telah di verifikasi, pemohon juga dapat mengunduh Dunduh Surat

Surat Keputusan dengan meng-klik tombol Keputusan , maka akan muncul gambar seperti berikut.

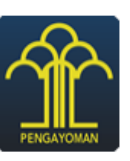

#### KEMENTERIAN HUKUM DAN HAK ASASI MANUSIA REPUBLIK INDONESIA

#### KEPUTUSAN MENTERI HUKUM DAN HAK ASASI MANUSIA

#### REPUBLIK INDONESIA

NOMOR :

TENTANG

#### TETAP MENJADI WARGA NEGARA INDONESIA

#### ATAS NAMA

#### MENTERI HUKUM DAN HAK ASASI MANUSIA REPUBLIK INDONESIA

- Menimbang : bahwa setelah dilakukan pemeriksaan kelengkapan dokumen persyaratan yang dilampirkan oleh pemohon telah memenuhi persyaratan, sehingga dapat dikabulkan;
- Mengingat : 1. Undang-Undang Nomor 12 Tahun 2006 tentang Kewarganegaraan Republik Indonesia (Lembaran Negara Republik Indonesia Tahun 2006 Nomor 63, Tambahan Lembaran Negara Republik Indonesia Nomor 4634);
  - Peraturan Pemerintah Republik Indonesia Nomor 2 Tahun 2007 tentang Tata Cara Memperoleh, Kehilangan, Pembatalan, dan Memperoleh Kembali Kewarganegaraan Republik Indonesia (Lembaran Negara Republik Indonesia Tahun 2007 Nomor 2, Tambahan Lembaran Negara Republik Indonesia Nomor 4676);
  - Peraturan Menteri Hukum dan Hak Asasi Manusia Nomor 47 Tahun 2016 tentang Tata Cara Penyampaian Permohonan Kewarganegaraan Republik Indonesia Secara Elektronik (Berita Negara Republik Indonesia Tahun 2016 Nomor 1938);

#### MEMUTUSKAN :

- Menetapkan : KEPUTUSAN MENTERI HUKUM DAN HAK ASASI MANUSIA REPUBLIK INDONESIA TENTANG TETAP SEBAGAI WARGA NEGARA REPUBLIK INDONESIA.
- KESATU : dilahirkan di Jkt tanggal , yang telah melangsungkan perkawinan dengan warga negara Indonesia pada tanggal sesuai Akta Perkawinan Nomor 12 tanggal adalah tetap sebagai Warga Negara Indonesia berdasarkan Pasal 26 Undang-Undang Nomor 12 Tahun 2006 tentang Kewarganegaraan Republik Indonesia
- KEDUA : Pemohon harus melaporkan kepada pejabat keimigrasian dan pencatatan sipil setelah memperoleh Kewarganegaraan Republik Indonesia.
- KETIGA : Keputusan ini mulai berlaku pada tanggal ditetapkan dengan ketentuan apabila di kemudian hari terdapat kekeliruan akan diperbaiki sebagaimana mestinya.

Ditetapkan di Jakarta pada tanggal

a.n. MENTERI HUKUM DAN HAK ASASI MANUSIA REPUBLIK INDONESIA DIREKTUR JENDERAL ADMINISTRASI HUKUM UMUM

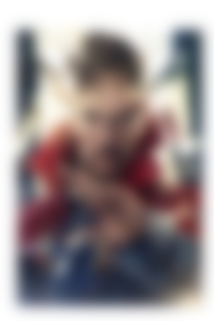

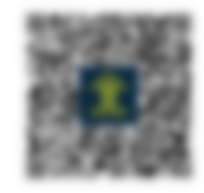

FREDDY HARRIS NIP. 19661118 199403 1 001

Surat Keputusan Menteri ini diproses melalui Online System yang Aplikasinya diisi oleh Pemohon. Apabila dikemudian hari format isian tidak sesuai dengan data yang sebenarnya maka Pemohon dapat menerima sanksi sesuai dengan peraturan perundang-undangan

From: http://panduan.ahu.go.id/ - AHU ONLINE

Permanent link: http://panduan.ahu.go.id/doku.php?id=tetap\_menjadi\_warga\_negara&rev=1510563047

Last update: 2017/11/13 08:50